## E-Testing 後台管理人員權限開通操作步驟

1.登入網站 https://etesting.cyc.edu.tw

2.選擇學校管理員登入,預設登入之帳號及密碼皆為學校代碼(6碼)

| 嘉義縣E-Testing單 <sup>」</sup>                                                                                       | 字能力檢測系統                              |
|----------------------------------------------------------------------------------------------------|--------------------------------------|
| <ul> <li>② 最新消息</li> <li>◎ 病応導算</li> <li>③ 学生登入</li> <li>▲ 老師登入</li> <li>● 柴牧管理員登入</li> <li>● 泉校管理員登入</li> </ul> | 學校管理員登入<br>低度<br>空場<br>29 + 24=<br>成 |
| eb 2023 道方和約<br>https://etesting.cvc.edu.tw/schoolog                                                             |                                      |

## 3.登入後會進入環境設定,選擇編輯進入更改密碼

| 란    | 環境設定                                 |   |
|------|--------------------------------------|---|
|      |                                      |   |
| *    | 斑級                                   |   |
| *    | 老師                                   |   |
|      |                                      |   |
| *    | 學生                                   |   |
|      | 單字比賽                                 |   |
|      | ···································· |   |
| Ļ    | 単子考試                                 |   |
| dt   | 統計報表                                 | + |
| (1)  | 容出                                   |   |
| 0    | 포띠                                   |   |
|      |                                      |   |
|      |                                      |   |
|      |                                      |   |
|      |                                      |   |
| © 20 | 23 遠古科技                              |   |

4.完成密碼設定後,依序點選"班級"、"老師"、"學生"進行校內設定

| 큪  | 環境設定            |              |
|----|-----------------|--------------|
| *  | 班級 1            | 班級           |
| ۲  | 老師 2            | 新增 分班 0學生未歸班 |
| *  | <sup>學生</sup> 3 |              |
|    | 單字比賽            |              |
|    | 單字考試            |              |
| di | 統計報表 +          |              |
| ப  | 登出              |              |
|    |                 |              |
|    |                 |              |
|    |                 |              |

5.班級-新增-輸入班級

老師-單筆新增/批次匯入(帳號密碼由學校自行設定)

學生-單筆新增/批次匯入(帳號建議使用學生學號,密碼自行設定)

\*更多管理人員使用方法可下載校管登入頁面下之使用手冊進行查閱